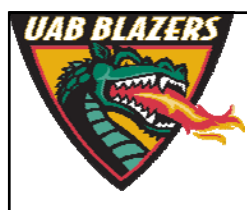

Knowledge that will change your world

## Pathway software and databases

Stephen Barnes University of Alabama at Birmingham

sbarnes@uab.edu

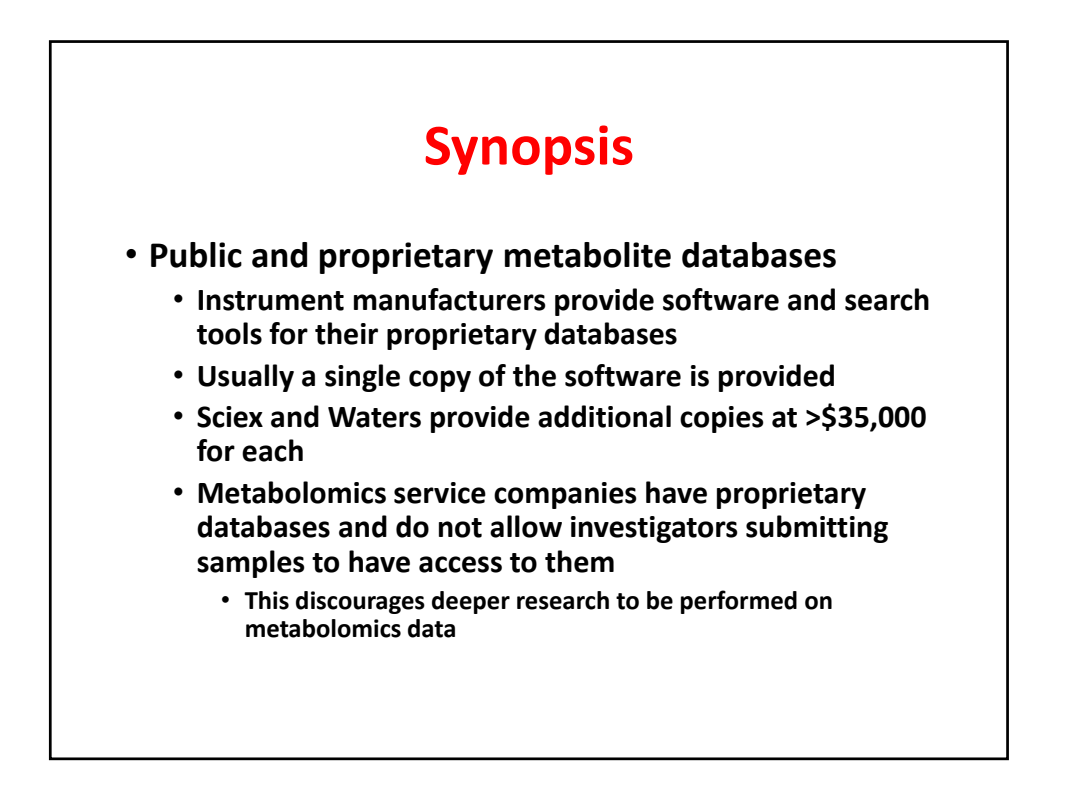

## **Public databases**

### North America

- Metlin (https://metlin.scripps.edu/index.php)
- Human metabolomics database <a href="http://www.hmdb.ca/">http://www.hmdb.ca/</a>
- PubChem <a href="http://pubchem.ncbi.nlm.nih.gov/">http://pubchem.ncbi.nlm.nih.gov/</a>
- Metabolomics Workbench (<u>http://www.metabolomicsworkbench.org/data/index.php</u>)
- Europe
  - ChemSpider (<u>http://www.chemspider.com/</u>)
- Asia
  - Kyoto Encyclopedia of Genes and Genomes (KEGG) (<u>http://www.genome.jp/kegg/</u>)

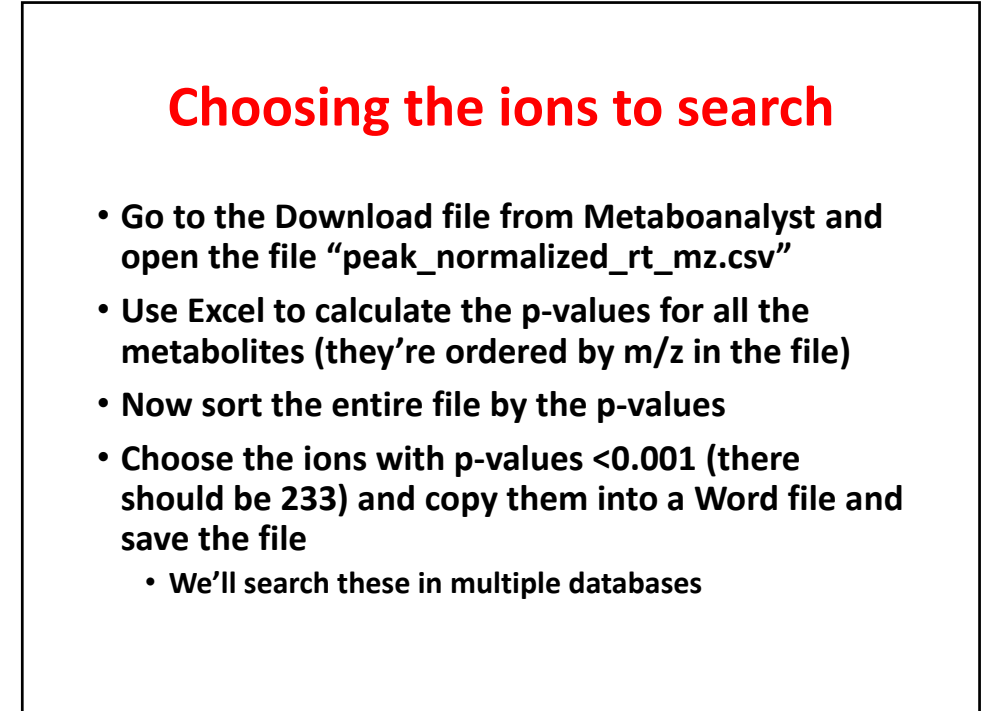

| Metlin                             |                                                                                                    |  |  |  |  |  |  |  |
|------------------------------------|----------------------------------------------------------------------------------------------------|--|--|--|--|--|--|--|
| METLIN: Metabolite Search<br>Batch |                                                                                                    |  |  |  |  |  |  |  |
| Simple (Saved Searches) Advanced   | Batch   Fragment   Neutral Loss   MS/MS Spectrum Match   Unknowns                                         |  |  |  |  |  |  |  |
| Masses:                            | 417.10292<br>173.08163<br>241.10831<br>499.71989<br>592.1392                                              |  |  |  |  |  |  |  |
| Charge:                            | Neutral     M-H       Positive     M-H2O-H       M+R2-H     M+R2H       M+CI     M+K-2H       M+F     M+F |  |  |  |  |  |  |  |
| Accuracy (ppm):                    | 5                                                                                                    |  |  |  |  |  |  |  |
| Display Structure:                 |                                                                                                    |  |  |  |  |  |  |  |
| Remove peptides from sear          | ch: 🗌                                                                                                    |  |  |  |  |  |  |  |
|                                    | Find Metabolites Reset                                                                                    |  |  |  |  |  |  |  |

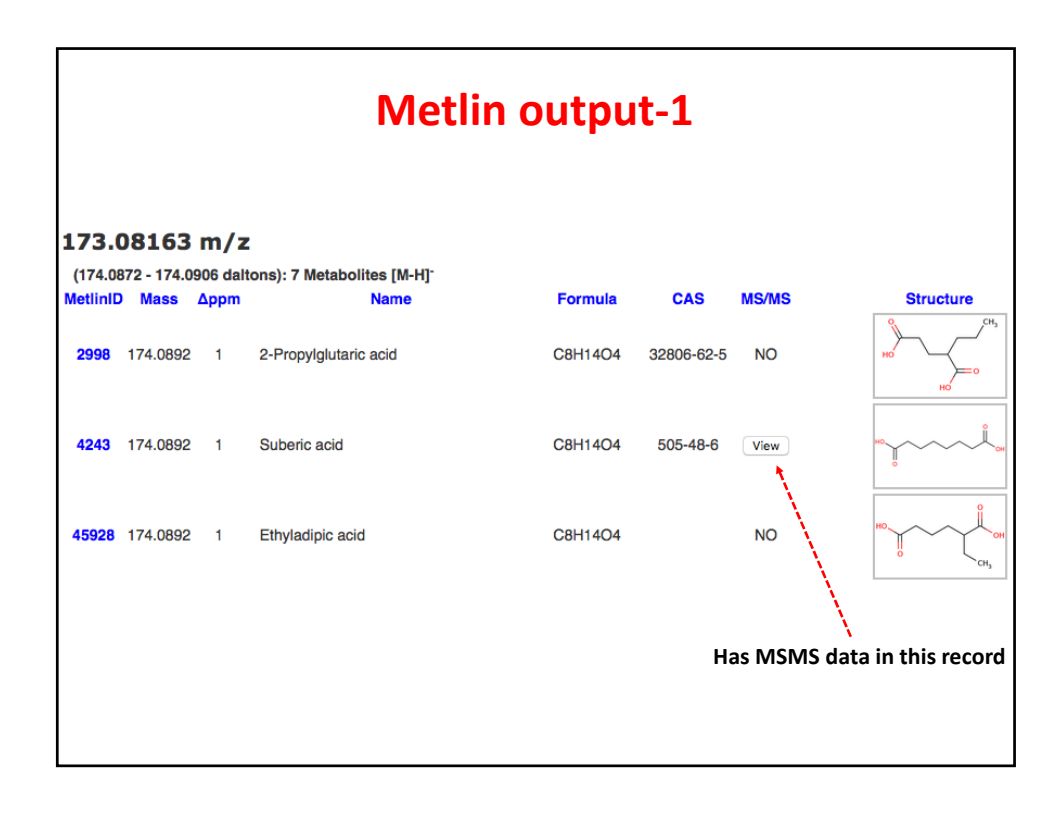

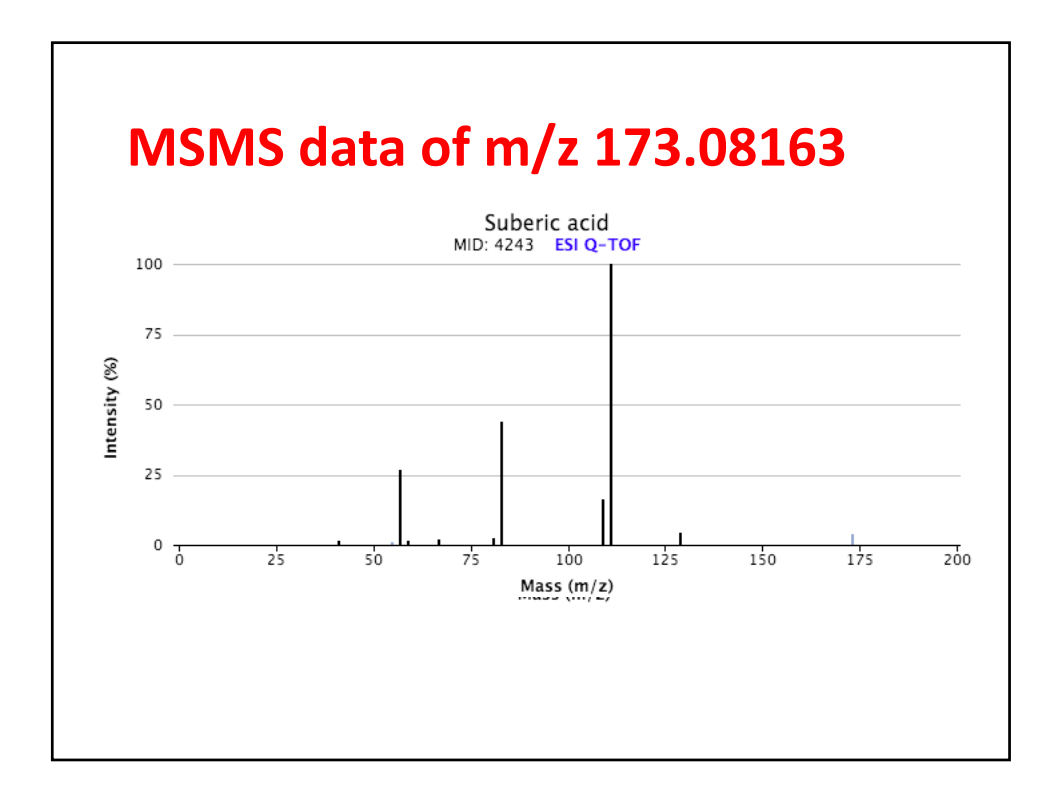

|                                      | Metlin output-2              |        |                                                       |          |          |       |                               |  |  |
|--------------------------------------|------------------------------|--------|-------------------------------------------------------|----------|----------|-------|-------------------------------|--|--|
| <b>197.</b> 1<br>(198.11<br>MetlinID | L 1032<br>56 - 198.1<br>Mass | 196 da | Z<br>Itons): 4 Metabolites [M-H] <sup>-</sup><br>Name | Formula  | CAS      | MS/MS | Structure                     |  |  |
| 44521                                | 198.1157                     | 9      | 9-AMINO-1,2,3,4-<br>TETRAHYDROACRIDINE                | C13H14N2 | NA       | View  | NH5                           |  |  |
| 2616                                 | 198.1157                     | 9      | Tacrine                                               | C13H14N2 | 321-64-2 | View  | N <sup>N4</sup> 2             |  |  |
| 69942                                | 198.1157                     | 9      | 4,4'-Methylenedianiline                               | C13H14N2 | 101-77-9 | NO    | H <sub>1</sub> N <sup>-</sup> |  |  |
| 70631                                | 198. <b>1</b> 157            | 9      | N-(Phenylmethyl)-N-methyl-<br>2-pyridinamine          | C13H14N2 |          | NO    |                               |  |  |
|                                      |                              | U      | Inlikely fits – high $\Delta$ ppm                     |          |          |       |                               |  |  |

|                     | Metlin output-3     |                               |                                                 |         |     |       |           |  |  |  |
|---------------------|---------------------|-------------------------------|-------------------------------------------------|---------|-----|-------|-----------|--|--|--|
| 187.0               | 9745                | m/z                           | :                                               |         |     |       |           |  |  |  |
| (188.10<br>MetlinID | )29 - 188.1<br>Mass | 066 dali<br><mark>∆ppm</mark> | tons): 8 Metabolites [M-H] <sup>.</sup><br>Name | Formula | CAS | MS/MS | Structure |  |  |  |
| 44183               | 188.1049            | 0                             | NONIC ACID                                      | C9H16O4 |     | View  | H,C,C,CH  |  |  |  |
| 5750                | 188.1049            | 0                             | Nonanedioic acid                                | C9H16O4 |     | View  |           |  |  |  |
| 62450               | 188.1049            | 0                             | Nonate                                          | C9H16O4 |     | NO    | H,C       |  |  |  |
|                     |                     |                               |                                                 |         |     |       |           |  |  |  |

| MS Search                  | MS/MS Search     | GC/MS Search                                                                                                    | 1D NMR Search                                   | 2D NMR Search                                               | Н                                                | MDB search                                                  |
|----------------------------|------------------|----------------------------------------------------------------------------------------------------|-------------------------------------------------|-------------------------------------------------------------|--------------------------------------------------|-------------------------------------------------------------|
| Query Masses               | : (Da)           | 165.0555<br>425.04502<br>658.45859<br>201.11197<br>501.1806<br>329.11214<br>177.05641<br>269.04555<br>426.03226<br>226.03738<br>199.09784<br>227.09225<br>193.05045<br>490.13636<br>608.13368 |                                                 |                                                             | Enter one mass per line (<br>masses per request) | maximum 150 query                                           |
| Ionization<br>Molecular We | ight Tolerance ± | Ion Mode<br>Negative                                                                                                    | Adduc<br>M-H<br>M+t<br>M+t<br>M+t<br>M+t<br>M+t | t Type<br>I<br>Na-2H<br>Cl<br>-C-2H<br>-A-H<br>I ac-H<br>3r |                                                  | Hold Ctri ( 📢 ) or Command ( 🎃 )<br>select multiple adducts |

|                             | HMDB search output-1    |        |                |                    |                                   |  |  |  |  |
|-----------------------------|-------------------------|--------|----------------|--------------------|-----------------------------------|--|--|--|--|
| MS search for 173.08163 m/z | z                       |        |                | <b>0</b> De        | ita = abs(query mass - adduct mas |  |  |  |  |
| Show 10 - entries           |                         |        |                |                    | Search                            |  |  |  |  |
| Compound                    | Name                    | Adduct | Adduct MW (Da) | 1 Compound MW (Da) | 1 Delta 1                         |  |  |  |  |
| HMDB00893                   | Suberic acid            | M-H    | 173.081933     | 174.089208936      | 0.000303                          |  |  |  |  |
| HMDB02023                   | Ethyladipic acid        | M-H    | 173.081933     | 174.089208936      | 0.000303                          |  |  |  |  |
| HMDB33838                   | Diethyl succinate       | M-H    | 173.081933     | 174.089208936      | 0.000303                          |  |  |  |  |
| HMDB59727                   | 2,4-Dimethyladipic acid | M-H    | 173.081933     | 174.089208936      | 0.000303                          |  |  |  |  |
| HMDB59757                   | 3-Methylpimelic acid    | M-H    | 173.081933     | 174.089208936      | 0.000303                          |  |  |  |  |
| HMDB60684                   | 2-Propylglutaric acid   | M-H    | 173.081933     | 174.089208936      | 0.000303                          |  |  |  |  |
| Showing 1 to 6 of 6 entries |                         |        |                |                    | Previous 1 Next                   |  |  |  |  |
|                             |                         |        |                |                    |                                   |  |  |  |  |

#### **Click on HMDB record** ord Infor Version 3.6 Creation Date 2005-11-16 15:48:42 UTC Update Date 2015-12-02 05:10:07 UTC HMDB ID HMDB00893 Secondary • HMDB00837 Accession Numbers Common Name Suberic acid Suberic acid, also octanedioic acid, is a dicarboxylic acid, with formula C6H12(COOH)2. It is present in the Description urine of patients with Fatty Acid Oxidation Disorders (PMID 10404733 ). A metabolic breakdown product derived from oleic acid. Elevated levels of this unstaruated dicarboxylic acid are found in individuals with dicarboxylic acid and medium-chain acyl-CoA dehydrogenase deficiency (MCAD). Structure Q MOL SDF PDB SMILES InChi Synonyms 1. 1,6-Dicarboxyhexane 2. 1,6-Hexanedicarboxylate 3. 1,6-Hexanedicarboxylic acid 4. 1,8-Octanedioate 5. 1,8-Octanedioic acid 6. Cork acid

| ChemSpider<br>Search and share chemistry  | Search ChemSpide                           |
|-------------------------------------------|--------------------------------------------|
| Simple Structure Advanced History         |                                            |
| Advanced search                           |                                            |
| ~ Structure                               |                                            |
| <ul> <li>✓ Identifier</li> </ul>          |                                            |
| ~ Elements                                |                                            |
| <ul> <li>Intrinsic Properties</li> </ul>  |                                            |
| <ul> <li>Calculated Properties</li> </ul> |                                            |
| <ul> <li>Data Source</li> </ul>           |                                            |
| <ul> <li>Lasso Similarity</li> </ul>      |                                            |
| <ul> <li>Supplementary Info</li> </ul>    |                                            |
| ~ Tags                                    |                                            |
| FILTER V                                  | Search Hits Limit: 100 - CLEAR FORM SEARCH |

| Searching in ChemSpider                                          |                      |                    |     |            |        |  |  |  |  |
|------------------------------------------------------------------|----------------------|--------------------|-----|------------|--------|--|--|--|--|
| Monoisotopic Mass:                                               | 173.08163 ±<br>0.005 | M-H                | •   | ⊖ min/max  | •+/-   |  |  |  |  |
| <ul> <li>Calculated Properties</li> <li>Data Source</li> </ul>   |                      |                    |     |            |        |  |  |  |  |
| <ul> <li>Lasso Similarity</li> <li>Supplementary Info</li> </ul> |                      |                    |     |            |        |  |  |  |  |
| ✓ Tags FILTER ✓                                                  |                      | Search Hits Limit: | 100 | CLEAR FORM | SEARCH |  |  |  |  |

| ChemSpider output                                       |                             |                    |                  |                   |                 |             |                         |             |  |
|---------------------------------------------------------|-----------------------------|--------------------|------------------|-------------------|-----------------|-------------|-------------------------|-------------|--|
| Found 1374 resul<br>Search term: MM >= 1<br>nass_defect | lts<br>174.083906 AND MM <= | 174.093906 AND ab: | s(Monoisotopic_M | ass - 174.0889064 | 51991) as       |             | X X X<br>X X X<br>X X X | ≡≡          |  |
| ID                                                      | Structure                   | Molecular Formula  | Molecular Weight | # of Data Sources | # of References | # of PubMed | # of RSC                | Mass defect |  |
| 10025<br>W                                              | H0<br>H0                    | C8H14O4            | 174.1944         | 109               | 264             | 73          | 275                     | 0.0003      |  |
| <u>11364</u>                                            | H6C-0-CH                    | C8H14O4            | 174.1944         | 76                | 121             | 0           | 173                     | 0.0003      |  |
| <u>11539</u>                                            | HO<br>HO<br>CHL             | C8H14O4            | 174.1944         | 17                | 18              | 0           | 4                       | 0.0003      |  |

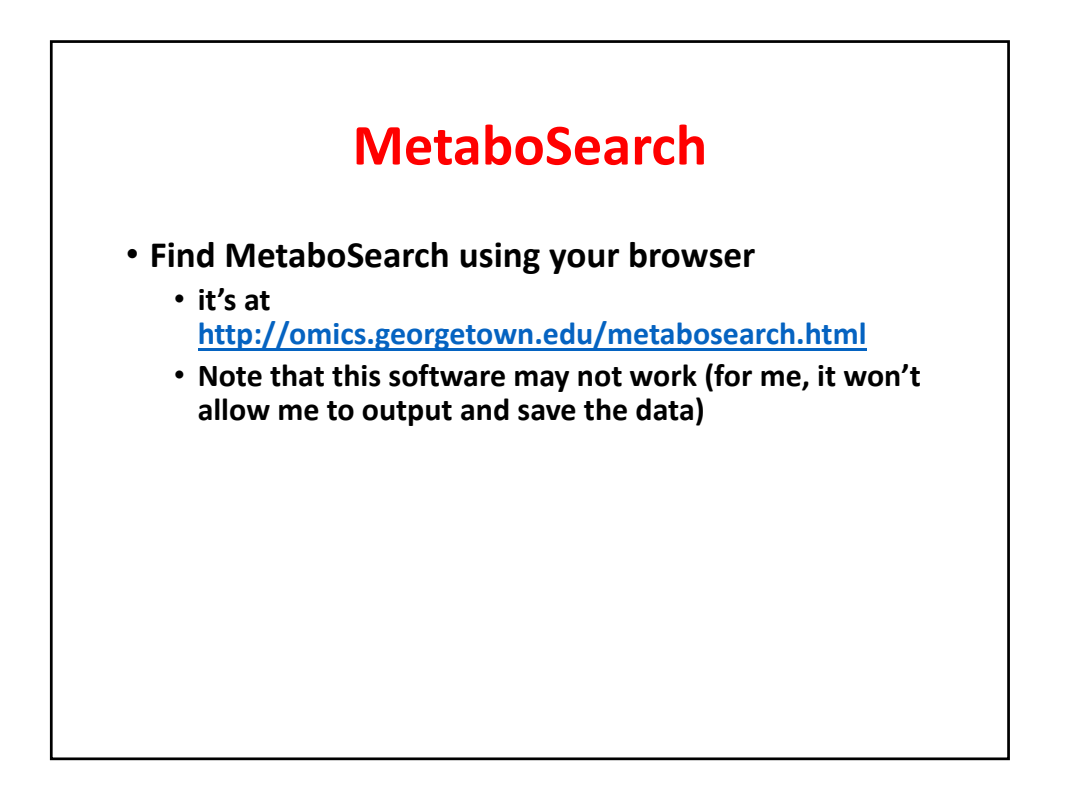

| Ressom LAB                                                                                                    |                                                                                                    |                                                                                                    |                                                                                                    |                                                                                                    |                                                                                                    |  |  |  |  |
|----------------------------------------------------------------------------------------------------|----------------------------------------------------------------------------------------------------|----------------------------------------------------------------------------------------------------|----------------------------------------------------------------------------------------------------|----------------------------------------------------------------------------------------------------|----------------------------------------------------------------------------------------------------|--|--|--|--|
| Home                                                                                                    | Projects                                                                                                    | Publications                                                                                                    | Members                                                                                                    | Resources                                                                                                    | Software Tools                                                                                                    |  |  |  |  |
| Introduction<br>Mass-based<br>metabolomic<br>against metal<br>to the query<br>identification<br>m/z values of<br>anducts/isoto<br>pRofile Annu<br>CAMERA: (C<br>1.10.0.). Usir<br>Then the calc<br>the accuracy | search is an important<br>analysis. The mass-to-coolite database(s). The n<br>m/z value are retrieved<br>s serve as a foundation<br>only, the ion annotation<br>oups the ions originati<br>pes/in-source fragments.<br>station) was previously<br>Collection of annotation in<br>substant of annotation in<br>valued mass values are s<br>for metabolite identificat | t step for metabolite identifi<br>harge ratio (m/z) value of a n<br>netabolites having molecular v<br>d from the databases as puta<br>for further metabolite verific-<br>in information can be used 4<br>ing from the same metaboli<br>. R package <u>CAMERA</u> (Colle<br>developed for ion annotatio<br>related methods for mass spu<br>formation, the appropriate ma<br>searched against databases. Th<br>ion. | cation in mass-spectrome<br>nolecular ion of interest is<br>weights within a specified<br>tive identifications. These<br>ation. In addition to searc<br>to aid the mass-based se<br>te together and annotates<br>extion of Algorithms for M<br>on by Kuhl etc (Carsten<br>extrometry data. R packag<br>as values of ions can be c<br>his approach is expected to | <ul> <li>Integration of the searched searched tolerance</li> <li>Use putative of the search on on the search on on the search on on the search on on the search on the search on</li></ul> | CONTENT<br>roduction<br>wmloads<br>er Guide<br>Input File Format<br>MetaboSearch Interface<br>Steps To Run MetaboSearch<br>Output File Format<br>estions & Answers |  |  |  |  |

|             | Opening metabosearch.jnlp                      |
|-------------|------------------------------------------------|
| You have ch | osen to open:                                  |
| metabose    | arch.jnlp                                      |
| which is:   | INLP file (567 bytes)                          |
| from: http  | ://omics.georgetown.edu:443                    |
| What shoul  | d Firefox do with this file?                   |
|             |                                                |
| Open w      | ith Java Web Start (default)                   |
| Save Fi     | e                                              |
| 🗌 Do this   | automatically for files like this from now on. |
|             | Cancel                                         |
|             | Cancel OK                                      |

| curity Warnin                        | 9                                                                                                    |
|--------------------------------------|----------------------------------------------------------------------------------------------------|
| Do you w                             | ant to run this application?                                                                                                    |
| ~                                    | Name: simulator.SimulatorUI                                                                                                    |
|                                      | Publisher: UNKNOWN                                                                                                    |
| _                                    | Location: http://omics.georgetown.edu                                                                                                    |
| Running thi                          | s application may be a security risk                                                                                                    |
| Risk: This ap<br>informa<br>run this | plication will run with unrestricted access which may put your computer and personal<br>ation at risk. The information provided is unreliable or unknown so it is recommended no<br>application unless you are familiar with its source |
| More In                              | formation                                                                                                    |
| elect the bo                         | x below, then click Run to start the application                                                                                                    |
| ▼ I accept                           | t the risk and want to run this application. Run Cancel                                                                                                    |

| Metab                                                                                                    | oSear                                                                         | ch set          | up pa         | nge                       |  |
|----------------------------------------------------------------------------------------------------|-------------------------------------------------------------------------------|-----------------|---------------|---------------------------|--|
| 🛓 MetaboSearch Tool V1.2                                                                                                    |                                                                               |                 |               |                           |  |
| CUSTOMIZED DATABASES                                                                                                    |                                                                               |                 |               |                           |  |
| URL<br>http://www.hmdb.ca/search/spectra?hype=ms_search<br>http://metlin.scripps.edu/metabo_batch_list.php<br>http://mmcd.nmrfam.wisc.edu/<br>http://www.lipidmaps.org/downloads/index.html | Di<br>HMDB database<br>Metlin database<br>MMCD database<br>LipidMaps database | escription      |               | Check<br>V<br>V<br>V<br>V |  |
| Plug In Manager                                                                                                    |                                                                               |                 |               |                           |  |
|                                                                                                    |                                                                               |                 |               |                           |  |
| Positive/Negative Mode<br>Positive Negative<br>Input Mass Data<br>Please insert m/z value here .                                                                                            | verance in ppm                                                                | Output Results  |               |                           |  |
| Or Input File From Local:                                                                                                    | owse Submit                                                                   | Export to Local | Export to Web |                           |  |
|                                                                                                    |                                                                               |                 |               |                           |  |

| Data load                                                                                                    | ed – no                                                                          | ote ne         | egativ        | e ions          |  |
|----------------------------------------------------------------------------------------------------|----------------------------------------------------------------------------------|----------------|---------------|-----------------|--|
| MetaboSearch Tool V 1.2                                                                                                    |                                                                                  |                |               |                 |  |
| URL URL NHT Callearch/spectra?type=ms_search http://www.hmdb.ca/search/spectra?type=ms_search http://medin.scripps.edu/metabo_batch_list.php http://mmcd.nmfam.wisc.edu/ http://www.lipidmaps.org/downloads/index.html                                                                                                    | Desci<br>HMDB database<br>Metiin database<br>MMCD database<br>LipidMaps database | iption         |               | Check<br>V<br>V |  |
| Pilug in Manager  Pilug in Manager  Positive/Negative Mode Positive Positiv | erance in ppm<br>10 <sup>+</sup> /-<br>*<br>*<br>*<br>*<br>*<br>*<br>*<br>*<br>* | Output Results | Export to Web |                 |  |
| STATUS                                                                                                    |                                                                                  |                |               |                 |  |

| MetaboSe                                                                                                    | earch cor                                                                                                    | npleted                                                                                                    |
|----------------------------------------------------------------------------------------------------|----------------------------------------------------------------------------------------------------|----------------------------------------------------------------------------------------------------|
| i MetaboSearch Tool V 1.2                                                                                                    |                                                                                                    | - 8 %                                                                                                    |
| CUSTOMIZED DATABASES                                                                                                    |                                                                                                    |                                                                                                    |
| http://www.hmdb.ca/search/spectra?type=ms_search HMDB database<br>http://metiin.scripps.edu/metabo_batch_list.php Metiin.database<br>http://metain.mfam.wisc.edu/ MMCD database<br>http://www.lipidmaps.org/downloads/index.html LipidMaps datat | e<br>Base                                                                                                    |                                                                                                    |
| INPUT         MW Tolerance in ppm           Positive         Negative           Input Mass Data         329.11214           329.1214         177.05641           2269.04555         269.04555                                                    | OUTPUT      The directory of the res     Searching databases,     Grasped Metlin is con     OueryID Name     Grasped MMCD is con     QueryID CQ_IC     2 cq_04     2 cq_11 | It is: C:Users\Stephen Barnes\Downloads/itempforsearch//                                                                                                    |
| 426 03226<br>226 03738<br>199 09784<br>227 09225<br>193 05045<br>490 13636<br>608, 13368<br>Or Input File From Local:                                                                                                    | 2 cq_17<br>2 cq_17<br>2 cq_16<br>3 cq_07<br>5 cq_09<br>7 cq_13<br>7 cq_13<br>7 cq_13<br>7 cq_08<br>8 cq_00<br>8 cq_00<br>8 cq_00<br>8 cq_00                                | Head         Link           537         0.000302805800033         Ethyladipic acid C8H           537         0.000302805800033         Dimethyl adipate,Dir           7883         0.001802805800043         Diphenylcarbazide           7897         0.0010951820004         Cefteram pivosii,T 2/           1056         0.00258718569995         1,2-HYDRO-1-0XY-3           7799         0.00258718569995         Alhamantin C24           1129         0.00189767219999         4,4"-Methylenedianili           1955         0.00189767219999         Tacrine           7789         0.00189767219999         N-(Phenylmethyl)-N- |
| Browse                                                                                                    | Submit Export to Local                                                                                                    | Export to Web                                                                                                    |

| URL                                                                                                    | Desc               | ription                                                                                                    | Che                                                                                                    | ck                                                                                                    |
|----------------------------------------------------------------------------------------------------|--------------------|----------------------------------------------------------------------------------------------------|----------------------------------------------------------------------------------------------------|----------------------------------------------------------------------------------------------------|
| ttp://www.hmdb.ca/search/spectra?type=ms_search                                                                                                    | rch HMDB database  |                                                                                                    | V                                                                                                    |                                                                                                    |
| ttp://metlin.scripps.edu/metabo_batch_list.php                                                                                                    | Metlin database    |                                                                                                    | ×                                                                                                    |                                                                                                    |
| ttp://mmcd.nmrfam.wisc.edu/                                                                                                    | MMCD database      |                                                                                                    | V                                                                                                    |                                                                                                    |
| up.//www.iipidmaps.org/downloads/index.ntmi                                                                                                    | Lipidwaps database |                                                                                                    | V                                                                                                    |                                                                                                    |
| Plug In Manager                                                                                                    |                    |                                                                                                    |                                                                                                    |                                                                                                    |
| ] INPUT                                                                                                    |                    |                                                                                                    |                                                                                                    |                                                                                                    |
| Positive         Image: Construction of the second second sec |                    | The directify on the result is           Searching databases, please           Grasped Mellin is coming           QueryID         Name           Grasped MMCD is coming           QueryID         CQ_ID           QueryID         CQ_ID           2         cq_13990           2         cq_13990           2         cq_17537           2         cq_16240           3         cq_09397           7         cq_103036           7         cq_01029           8         cq_01029 | C.05619516pterif BaffesCov<br>wait.<br>Show the Excel<br>Yes<br>0.000302805800033<br>0.0180496030001<br>0.00180496030001<br>0.00180496030001<br>0.0018047218569995<br>0.00256718569995 | to open the output file<br>No<br>Ethyladipic acid C<br>Dimethyl adipate i<br>Diphenylcarbazdé<br>Cefteram pivoxil,<br>1,2+HVDRO-1-0X'<br>Althamantin C<br>4,4'-Methylenediai |
| Or Input File From Local:                                                                                                    | Browse Submit      | Cc_00955     Cc_16789     Cc_16789     Export to Local E                                                                                                    | 0.00189767219999<br>0.00189767219999                                                                                                    | N-(Phenylmethyl)                                                                                                    |

|          |          |          |                                | ~          |          |            |          |          |         |           |          |          |
|----------|----------|----------|--------------------------------|------------|----------|------------|----------|----------|---------|-----------|----------|----------|
|          |          |          | Ivietab                        | 050        | ear      | <u>'ch</u> |          | itn      | UT      |           |          |          |
|          |          |          |                                |            |          | ••••       | •••      |          |         |           |          |          |
|          |          |          |                                |            |          |            |          |          |         |           |          |          |
|          |          |          |                                |            |          |            |          |          |         |           |          |          |
|          |          |          |                                |            |          |            |          |          |         |           |          |          |
| А        | В        | С        | D                              | E          | F        | G          | н        | 1        | J       | к         | L        | М        |
| Query_ID | Query_m  | Input_RT | Name                           | Formula    | Exact_Ma | KEGG ID    | PubChem  | PubChem  | HMDB ID | Databases | dppm     | Delta    |
| 1        | 417.1029 | -        | -                              | -          | -        | -          | -        | -        | -       | -         | -        | -        |
| 2        | 173.0816 | -        | [O4]-ACETOXY-2,3-DIDEOXYF      | C8H14O4    | 174.0892 | -          | -        | -        | -       | MMCD      | 1.665336 | 2.90E-04 |
| 2        | 173.0816 | -        | 2-(ALPHA-HYDROXYISOVALER       | C8H14O4    | 174.0892 | -          | -        | -        | -       | MMCD      | 1.665336 | 2.90E-04 |
| 2        | 173.0816 | -        | Ethyladipic acid               | C8H14O4    | 174.0892 | -          | -        | 152459   | HMDB020 | MMCD      | 1.665336 | 2.90E-0  |
| 2        | 173.0816 | -        | Dimethyl adipate;Dimethyl h    | C8H14O4    | 174.0892 | C14570     | -        | -        | -       | MMCD      | 1.665336 | 2.90E-0  |
| 2        | 173.0816 | -        | Suberic acid                   | C8H14O4    | 174.0892 | C08278     | 10457;-  | 10457    | HMDB008 | LIPIDMaps | 1.665336 | 2.90E-0  |
| 2        | 173.0816 | -        | Ethyladipic acid               | C8H14O4    | 174.0892 | -          | 152459;- | 152459   | HMDB020 | LIPIDMaps | 1.665336 | 2.90E-0  |
| 2        | 173.0816 | -        | Diethyl succinate              | C8H14O4    | 174.0892 | -          | -        | 31249    | HMDB338 | HMDB      | 1.665336 | 2.90E-0  |
| 2        | 173.0816 | -        | Suberic acid;Cork acid;1,8-Oct | C8H14O4    | 174.0892 | C08278     | 153742   | 10457    | HMDB008 | MMCD      | 1.665336 | 2.90E-0  |
| 3        | 241.1077 | -        | Diphenylcarbazide              | C13H14N4   | 242.1168 | C11232     | 151941   | -        | -       | MMCD      | 7.436648 | 0.00180  |
| 4        | 499.7199 | -        | -                              | -          | -        | -          | -        | -        | -       | -         | -        | -        |
| 5        | 592.1392 | -        | Cefteram pivoxil;T 2588        | C22H27N9   | 593.1475 | C13147     | 192387   | 54885    | -       | MMCD      | 1.646408 | 9.77E-0  |
| 6        | 155.0716 | -        | -                              | C8H12O3    | 156.0786 | -          | 5312943  | -        | -       | LIPIDMaps | 1.857506 | 2.90E-0  |
| 6        | 155.0716 | -        | 8-Hydroxy-5,6-octadienoic ac   | C8H12O3    | 156.0786 | -          | -        | -        | HMDB311 | HMDB      | 1.564215 | 2.44E-04 |
| 6        | 155.0716 | -        | 2,5-Dimethyl-4-ethoxy-3(2H)    | C8H12O3    | 156.0786 | -          | -        | 3017596  | HMDB322 | HMDB      | 1.564215 | 2.44E-04 |
| 7        | 429.1893 | -        | Mammea E/BA                    | C24H30O7   | 430.1992 | -          | -        | 11517592 | HMDB308 | HMDB      | 6.029752 | 0.00259  |
| 7        | 429.1893 | -        | Armillarilin                   | C24H30O7   | 430.1992 | -          | -        | 21126389 | HMDB316 | HMDB      | 6.029752 | 0.00259  |
|          | 429.1893 | -        | Athamantin                     | C24H30O7   | 430.1992 | C09123     | 11315    | 442051   | -       | MMCD      | 6.029752 | 0.00259  |
| 7        |          |          |                                | 0041100007 | 430 1003 |            |          |          |         | MARCO     | C 000750 | 0.00050  |

# Going to the KEGG Pathway website

- http://www.genome.jp/kegg/pathway.html
- We'll take the compounds detected in MetaboSearch that have KEGG identifiers
- These can be mapped to pathways
- If Metabosearch does not work, then we will use the Excel file on the class website for 2-10-17 class

|                                                                                                    |                                                                                                    |                                                                                                    |                                                                                                    |                                                                                 |                                                   | _                                                |                                            |                       |                            |
|----------------------------------------------------------------------------------------------------|----------------------------------------------------------------------------------------------------|----------------------------------------------------------------------------------------------------|----------------------------------------------------------------------------------------------------|---------------------------------------------------------------------------------|---------------------------------------------------|--------------------------------------------------|--------------------------------------------|-----------------------|----------------------------|
| Kypop Encyclope<br>Genesand Geno                                                                                                    | KI                                                                                                    | EGG PA                                                                                                    | TH                                                                                                    | WAY Da                                                                          | itabas                                            | e                                                |                                            |                       |                            |
| -66                                                                                                    | 🏴 🛛 wi                                                                                                    | ring diagra                                                                                                    | ms o                                                                                                    | of molecula                                                                     | r interac                                         | tions, read                                      | tions, and                                 | relation              | S                          |
| 100                                                                                                    |                                                                                                    |                                                                                                    |                                                                                                    |                                                                                 |                                                   |                                                  |                                            |                       |                            |
| lenu PATHW                                                                                                    | AY BRITE                                                                                                    | MODULE                                                                                                    | ко                                                                                                    | GENOME                                                                          | GENES                                             | LIGAND                                           | DISEASE                                    | DRUG                  | DBGE                       |
| Select prefix                                                                                                    |                                                                                                    | Enter keyword                                                                                                    | ds                                                                                                    |                                                                                 |                                                   |                                                  |                                            |                       |                            |
| map Org                                                                                                    | ganism                                                                                                    |                                                                                                    |                                                                                                    |                                                                                 |                                                   |                                                  | Go Hel                                     | р                     |                            |
| KEGG PATH                                                                                                    | <b>WAY</b> is a col                                                                                                    | lection of ma                                                                                                    | anual                                                                                                    | ly drawn pa                                                                     | thway ma                                          | ns renreser                                      | iting our kno                              | wledge c              | on the                     |
| KEGG PATH<br>molecular int                                                                                                    | <b>WAY</b> is a col<br>eraction and                                                                                                    | lection of ma<br>reaction net                                                                                               | anual<br>work:                                                                                                    | lly drawn pa<br>is for:                                                         | thway ma                                          | ps represer                                      | nting our kno                              | wledge o              | on the                     |
| KEGG PATH<br>molecular int<br>1. Metab                                                                                                    | way is a col<br>eraction and<br>polism                                                                                                    | lection of ma<br>reaction net                                                                                               | anuali<br>work:                                                                                                    | lly drawn pa<br>s for:                                                          | thway ma                                          | ps represer                                      | iting our kno                              | wledge o              | on the                     |
| KEGG PATH<br>molecular int<br>1. Metab<br>Global,<br>Cofacto                                                                                                    | WAY is a collegraction and collism /overview Cor/vitamin 1                                                                                                    | lection of ma<br>reaction net<br>Carbohydrate<br>Ferpenoid/Pk                                                               | anual<br>work<br>E Energy                                                                                                    | lly drawn pa<br>is for:<br>ergy Lipid<br>ther seconda                           | thway ma<br>Nucleotio                             | ps represer<br>de Amino<br>plite Xeno            | nting our kno<br>acid Other<br>biotics Che | amino (<br>mical stru | on the<br>Glycan<br>ucture |
| KEGG PATH<br>molecular int<br><b>1. Metab</b><br>Global,<br>Cofacta<br><b>2. Genet</b>                                                                                               | WAY is a col<br>eraction and<br>polism<br>/overview C<br>or/vitamin T<br>ic Informat                                                                                                    | lection of ma<br>reaction net<br>Carbohydrate<br>Ferpenoid/Pk<br>ion Process                                                | anuall<br>works<br>Enc<br>C Ot                                                                                                    | lly drawn pa<br>is for:<br>ergy Lipid<br>ther seconda                           | thway ma<br>Nucleotic<br>ary metab                | ps represer<br>de Amino<br>olite Xeno            | nting our kno<br>acid Other<br>biotics Che | amino (<br>mical stru | on the<br>Glycan<br>ucture |
| KEGG PATH<br>molecular int<br><b>1. Metab</b><br>Global,<br>Cofact<br><b>2. Genet</b><br><b>3. Enviro</b><br><b>4. Cellula</b>                                                       | WAY is a collected of the collected of the collected of t | lection of ma<br>reaction net<br>Carbohydrate<br>Ferpenoid/Pk<br>ion Process<br>formation I<br>s                            | e Ene<br>Cotto<br>Sing<br>Proce                                                                                                    | ly drawn pa<br>is for:<br>ergy Lipid<br>ther seconda<br><b>essing</b>           | thway ma<br>Nucleotia<br>ary metaba               | ps represer<br>de Amino<br>olite Xeno            | ating our kno<br>acid Other<br>biotics Che | amino (<br>mical stru | on the<br>Glycan<br>ucture |
| KEGG PATH<br>molecular int<br>1. Metab<br>Global,<br>Cofact<br>2. Genet<br>3. Enviro<br>4. Cellula<br>5. Organ<br>6. Huma                                                            | WAY is a col<br>eraction and<br>oolism<br>/overview C<br>or/vitamin T<br>ic Information<br>onmental In<br>ar Processe<br>lismal Syste<br>o Diseases                                                                                                    | lection of ma<br>reaction net<br>Carbohydrate<br>Ferpenoid/Pk<br>ion Process<br>formation I<br>s<br>ms                      | e End<br>Cortes<br>Cortes<br>Cor | ly drawn pa<br>is for:<br>ergy Lipid<br>ther seconda<br>essing                  | thway ma<br>Nucleotia<br>ary metab                | ps represer<br>de Amino<br>blite Xeno            | nting our kno<br>acid Other<br>biotics Che | amino (<br>mical stri | on the<br>Glycan<br>ucture |
| KEGG PATH<br>molecular int<br><b>1. Metab</b><br>Global,<br>Cofact<br><b>2. Genet</b><br><b>3. Enviro</b><br><b>4. Celluli</b><br><b>5. Organ</b><br><b>6. Huma</b><br>and also on t | WAY is a col<br>eraction and<br>polism<br>/overview C<br>or/vitamin 1<br>ic Informati<br>onmental In<br>ar Processe<br>iismal Syste<br>n Diseases<br>he structure                                                                                                    | lection of ma<br>reaction net<br>arbohydrate<br>Terpenoid/Pk<br>ion Process<br>formation I<br>s<br>ms<br>relationships      | anuali<br>work:<br>e End<br>K Ot<br>sing<br>Proce                                                                                                    | lly drawn pa<br>is for:<br>ergy Lipid<br>ther seconda<br>essing<br>GG drug str  | thway ma<br>Nucleotic<br>ary metabo<br>ucture ma  | ps represer<br>de Amino<br>olite Xeno<br>ps) in: | acid Other<br>biotics Che                  | amino (<br>mical stri | on the<br>Glycan<br>ucture |
| KEGG PATH<br>molecular int<br>1. Metab<br>Global,<br>Cofact<br>2. Genet<br>3. Enviro<br>4. Celluli<br>5. Organ<br>6. Huma<br>and also on t<br>7. Drug I                              | WAY is a col<br>eraction and<br>olism<br>/overview C<br>ic Information<br>mental In<br>ar Processe<br>iismal Syste<br>n Diseases<br>he structure<br>Developmer                                                                                                    | lection of ma<br>reaction net<br>arbohydrate<br>Ferpenoid/Pk<br>ion Process<br>formation I<br>s<br>ms<br>relationships<br>t | anuali<br>work:<br>End<br>C Ot<br>Sing<br>Proce                                                                                                    | lly drawn pa<br>is for:<br>ergy Lipid<br>ther seconda<br>essing<br>GG drug stri | Nucleotic<br>Nucleotic<br>ary metabo<br>ucture ma | ps represer<br>de Amino<br>olite Xeno<br>ps) in: | acid Other<br>biotics Che                  | amino (<br>mical stri | on the<br>Glycan<br>ucture |

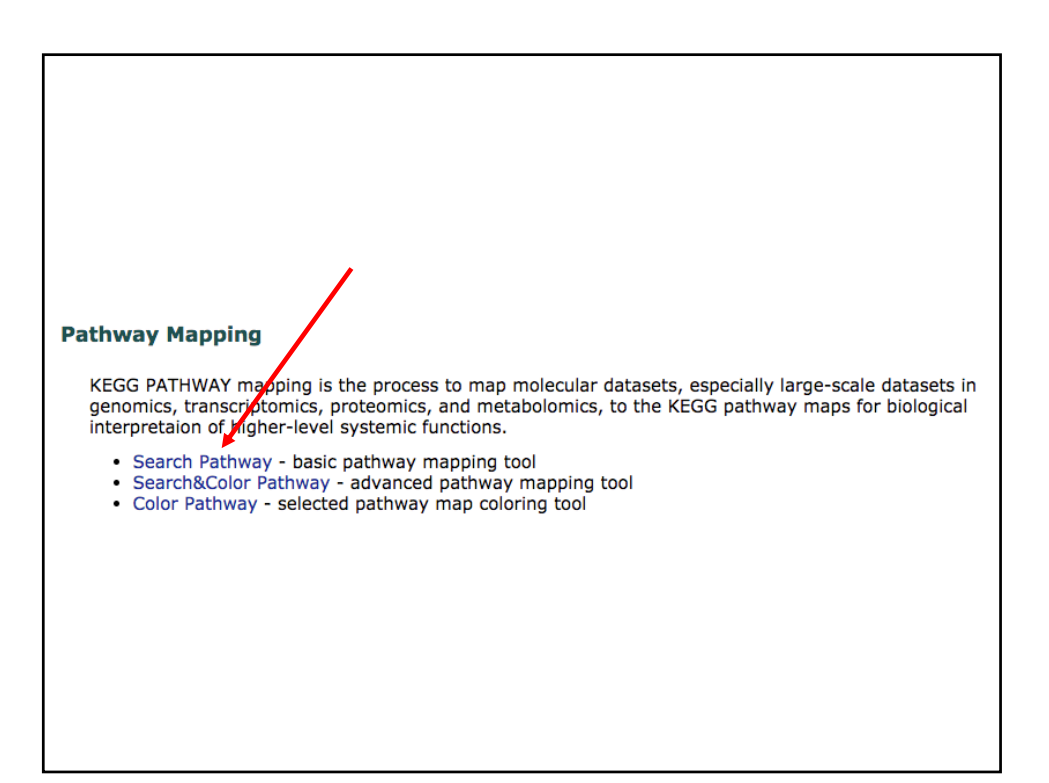

| Search against: ko Enter: map, ko, ec, rn, hsadd,       | or org                 |
|---------------------------------------------------------|------------------------|
| Enter objects:                                          |                        |
| Copy in the values from the Excel table                 | Examples:<br>Select \$ |
|                                                         |                        |
|                                                         |                        |
| Alternatively, enter the file name containing the data: |                        |
| Choose File No file chosen                              |                        |
| Filter1 Filter2 (to extract K/C/G/D/R/RP/RC numbers)    |                        |
| Include aliases                                         |                        |
| Display objects not found in the search                 |                        |
| Search pathways containing all the objects (AND search) |                        |
| Exec Clear                                              |                        |

| Search against: ko Enter: map, ko, ec, rn,                                                     | hsadd, or org          |
|------------------------------------------------------------------------------------------------|------------------------|
| Enter objects:                                                                                 |                        |
| C00882<br>C01613<br>C02052<br>C03374<br>m2mn<br>C03170<br>C00016<br>C03374<br>C00016<br>C00016 | Examples:<br>Select \$ |
| Alternatively, enter the file name containing the da                                           | ta:                    |
| Choose File No file chosen                                                                     |                        |
| Filter1 Filter2 (to extract K/C/G/D/R/RP/RC numbers)<br>✓ Include aliases                      |                        |
| Isplay objects not found in the search                                                         |                        |
| Search pathways containing all the objects (AND search pathways containing all the objects)    | rch)                   |
| Exec Clear                                                                                     |                        |

| Pathway Search Result                                                                                                    |
|----------------------------------------------------------------------------------------------------|
| Following object(s) was/were not found cpd:C00281 cpd:C00293 cpd:C00370 cpd:C00425 cpd:C00442 cpd:C00525 cpd:C00542 cpd:C00579 cpd:C00611 cpd:C00619 cpd:C00725 cpd:C00728 cpd:C00923 cpd:C00924 cpd:C00936 cpd:C00962                                                                                                    |
| cpd:C01034 cpd:C01075 cpd:C01087 cpd:C01136 cpd:C01169 cpd:C01171 cpd:C01183 cpd:C01188 cpd:C01225 cpd:C01239 cpd:C01449<br>cpd:C01507 cpd:C01582 cpd:C01601 cpd:C01602 cpd:C01893 cpd:C02045 cpd:C02025 cpd:C02097 cpd:C02147 cpd:C02238 cpd:C02406<br>cpd:C01556 cpd:C01582 cpd:C01601 cpd:C01602 cpd:C01893 cpd:C02045 cpd:C02052 cpd:C02097 cpd:C02147 cpd:C02238 cpd:C02406<br>cpd:C01565 cpd:C01582 cpd:C01601 cpd:C01602 cpd:C01893 cpd:C02045 cpd:C02052 cpd:C02097 cpd:C02147 cpd:C02238 cpd:C02406<br>cpd:C01565 cpd:C01582 cpd:C01761 cpd:C01761 cpd:C01761 cpd:C01761 cpd:C01765 cpd:C01761 cpd:C01761 cpd:C01 |
| cpd:C03395 cpd:C03224 cpd:C03246 cpd:C03340 cpd:C03356 cpd:C03345 cpd:C03494 cpd:C03493 cpd:C03395 cpd:C03731 cpd:C03375 cpd:C03735 cpd:C03736 cpd:C03736 cpd:C03746 cpd:C03736 cpd:C03746 cpd:C03746 cpd:C03746 cpd:C04299 cpd:C04299 cpd:C04441 cpd:C04553 cpd:C04500 cpd:C04540 cpd:C04554 cpd:C04571 cpd:C04792 cpd:C04792          |
| cpa:cu#/u/ cpa:cu#/su cpa:cu#/se cpa:cu##se cpa:cu##se/ cpa:cu##se cpa:cu#si0 cpa:cu#si10 cpa:cu#si18 cpa:cu#si19 cpa:cu#se cpa:cu#se cp         |
| cpd:C11304 cpd:C11356 cpd:C13690 cpd:C15516 cpd:C15522 cpd:C15584 cpd:C15587 cpd:C15605 cpd:C15658 cpd:C15853 cpd:C16015<br>cpd:C16265 ko:17ahprgstrn ko:Sadtsteronegic ko:CE0737 ko:CE0955 ko:CE1243 ko:CE1347 ko:CE1342 ko:CE1343 ko:CE1343 ko:CE1343 ko:CE1343 ko:CE1345 ko:CE1345 ko:CE1347 ko:CE1345 ko:CE1345 ko:CE1345 ko:CE1345 ko:CE1345 ko:CE1345 ko:CE1345 ko:CE1345 ko:CE2065 ko:CE206         |
| ko:CE2102 ko:CE2119 ko:CE2122 ko:CE2125 ko:CE2172 ko:CE2174 ko:CE2176 ko:CE2180 ko:CE2180 ko:CE2182 ko:CE2183 ko:CE2184 ko:CE2186 ko:CE2189 ko:CE2180 ko:CE2202 ko:CE2205 ko:CE2209 ko:CE2211 ko:CE2313 ko:CE2566 ko:CE2569 ko:CE205 ko:CE205         |
| ko:CE4788 ko:CE4876 ko:CE4878 ko:CE4888 ko:CE4890 ko:CE4898 ko:CE4980 ko:CE4989 ko:CE4990 ko:CE4993 ko:CE4995 ko:CE5016<br>ko:CE5068 ko:CE5072 ko:CE5138 ko:CE5139 ko:CE5140 ko:CE5178 ko:CE5246 ko:CE5242 ko:CE5242 ko:CE5242 ko:CE5247 ko:CE5248<br>ko:CE5249 ko:CE5251 ko:CE5251 ko:CE5253 ko:CE5253 ko:CE5255 ko:CE5254 ko:CE5248 ko:CE5248 ko:CE5249 ko:CE5253                                                                                                    |
| ko:CE5526 ko:CE5527 ko:CE5530 ko:CE5533 ko:CE5534 ko:CE5536 ko:CE5538 ko:CE5541 ko:CE5542 ko:CE5575 ko:CE5589 ko:CE5626<br>ko:CE5627 ko:CE5629 ko:CE5655 ko:CE5661 ko:CE5624 ko:CE5665 ko:CE5669 ko:CE56707 ko:CE5708 ko:CE5718 ko:CE5719<br>ko:CE5321 ko:CE572 ko:CE5708 ko:CE5708 ko:CE5642 ko:CE5680 ko:CE5680 ko:CE5680 ko:CE5708 ko:CE5708 ko:CE5718 ko:CE5718                                                                                                    |
| NUCE5221 NUCE5935 NUCE5937 NUCE5934 NUCE5946 NUCE5947 NUCE5947 NUCE59576 NUCE59365 NUCE59366 NUCE59384 NUCE5926<br>K0:CE5929 No:CE5931 No:CE5931 NUCE5946 NUCE5946 NUCE5947 NUCE59576 NUCE5995 NUCE59585 NUCE5948 NUCE5948 NUCE5948<br>NuCE5123 NUCE5931 NUCE5222 NUCE5222 NUCE5222 NUCE5348 NUCE52366 NUCE53658 NUCE5544 NUCE5245 NUCE5445 NUCE5445                                                                                                    |
| (ROLED248 KOLED250 KOLE5506 KOLE5506 KOLE5506 KOLE5511 KOLE27047 KOLE27084 KOLE27084 KOLE27084 KOLE27085 KOLE27085 KOLE27085 KOLE57085 KOLE57015 KOLE57115 KOLE57115 KOLE57115 KOLE57145 KOLE5714            |
|                                                                                                    |

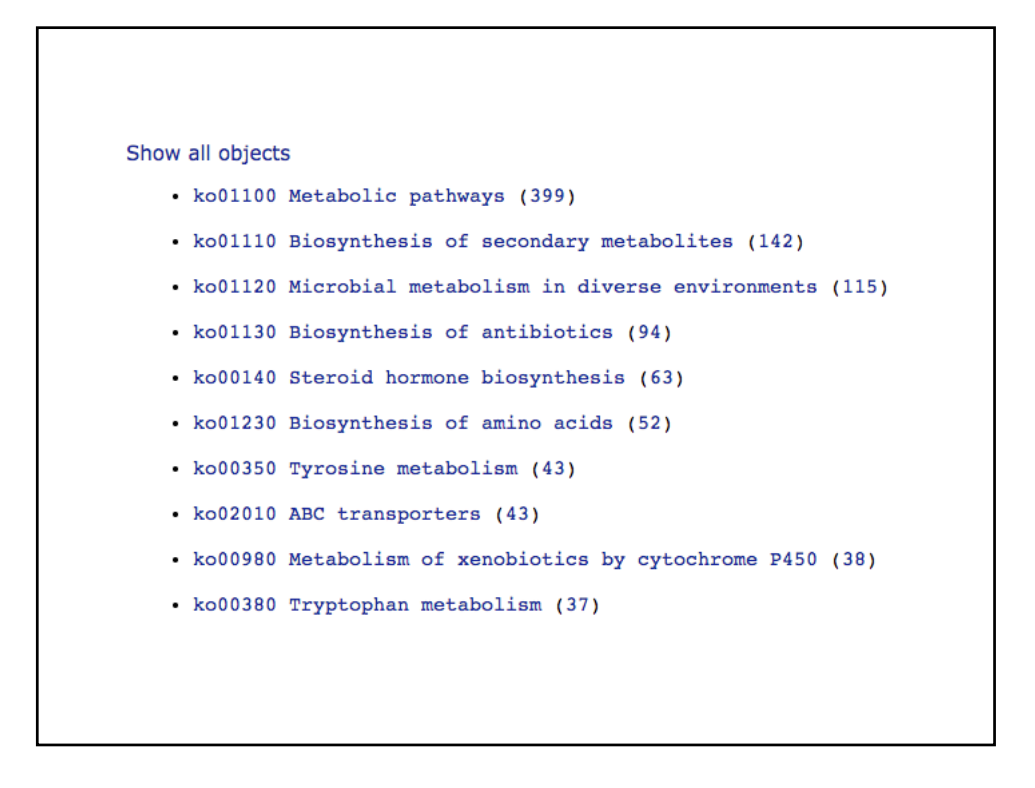

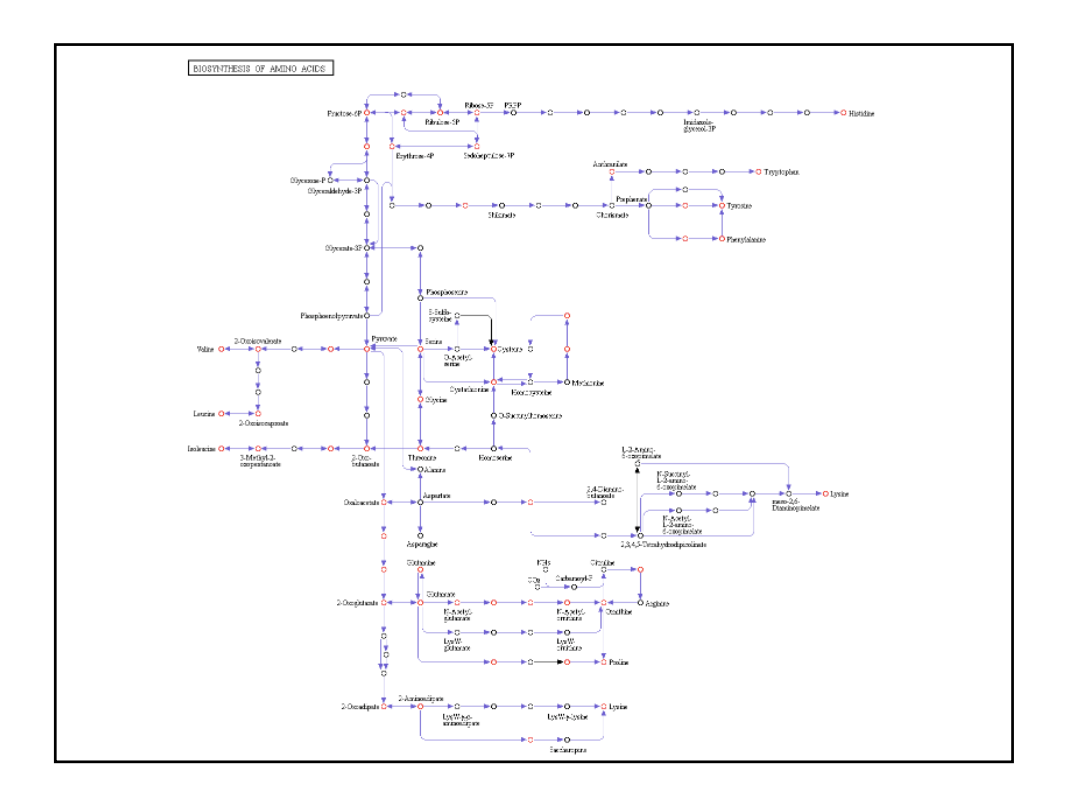

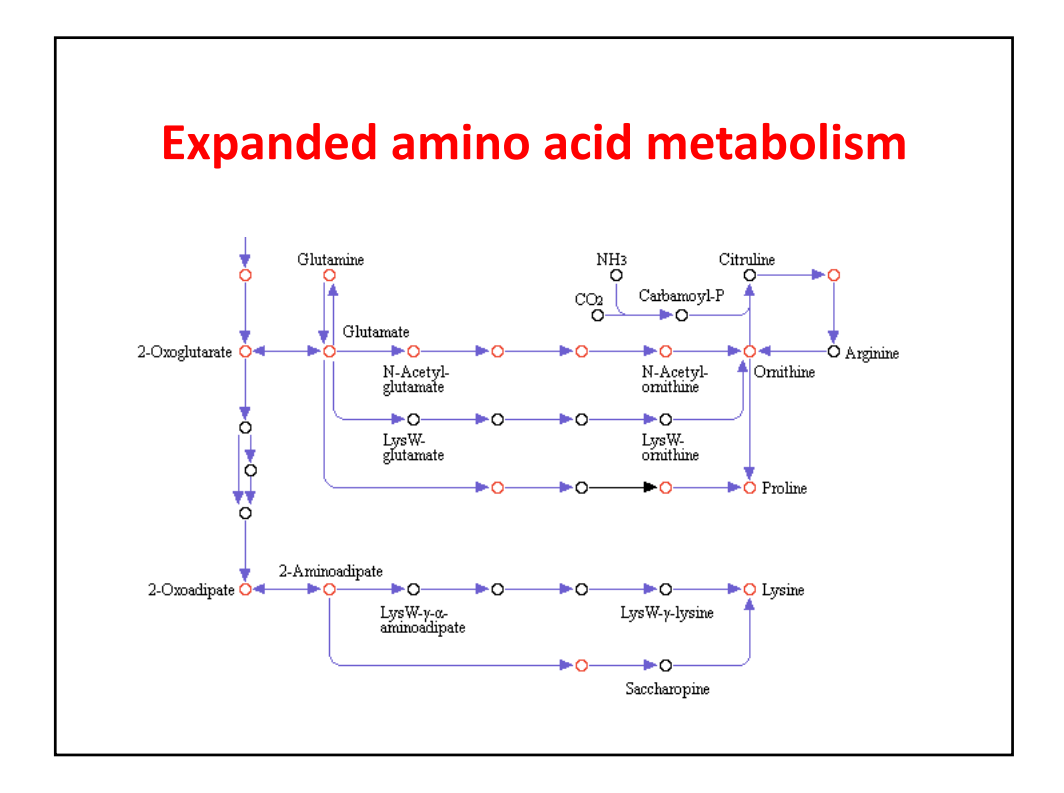

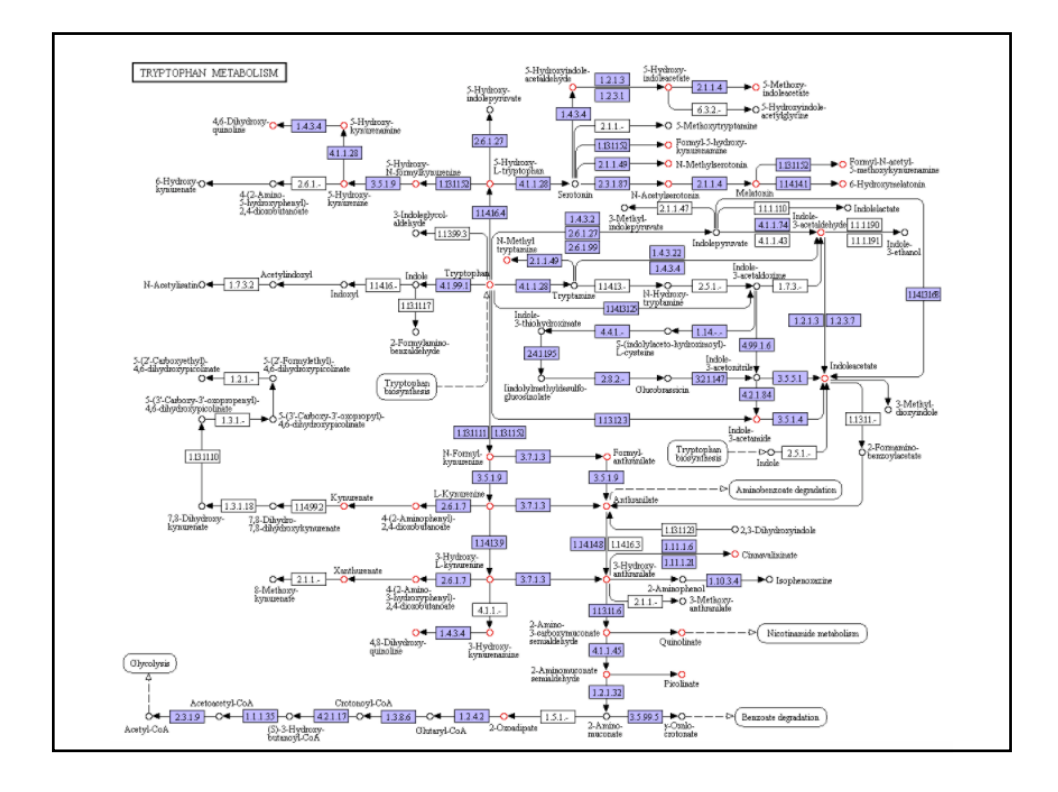

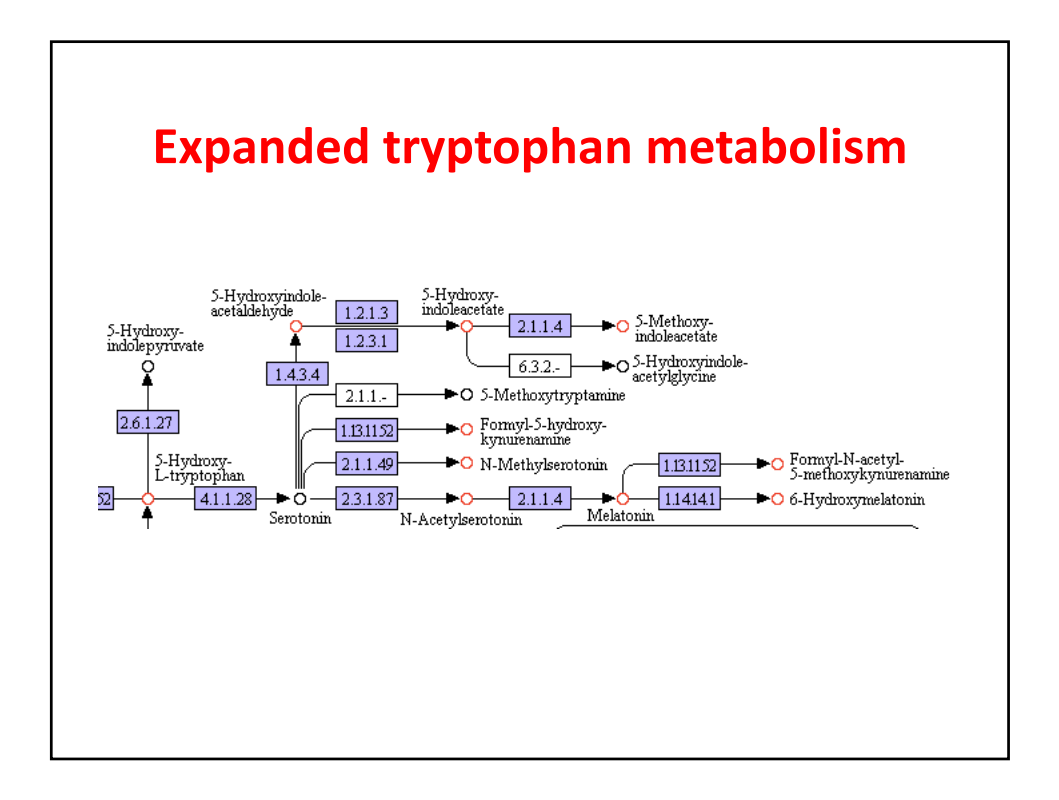